# Niagara Health System

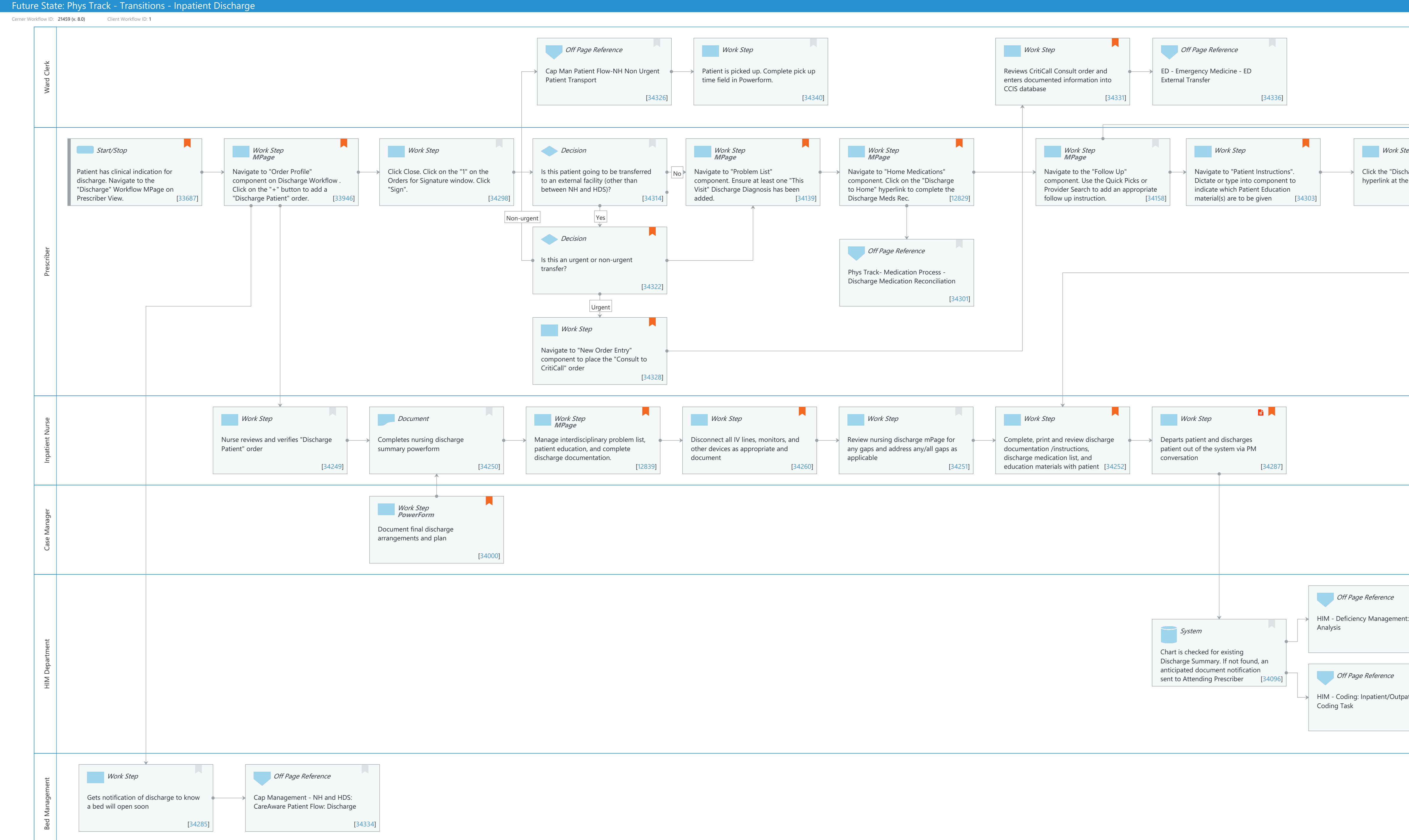

© Cerner Corporation. All rights reserved. This document contains Cerner confidential and/or proprietary information belonging to Cerner Corporation and/or its related affiliates which may not be reproduced or transmitted in any form or by any means without the express written consent of Cerner.

|                               |                                                                                                    | Last updated by Deniece Moon, Jun 21, 2024 12:22pm (UT |
|-------------------------------|----------------------------------------------------------------------------------------------------|--------------------------------------------------------|
|                               | Work Step                                                                                                    |                                                        |
|                               | If patient has future orders and follow<br>ups, schedule appointments as<br>appropriate and print any requisitions<br>needed. [33964] |                                                        |
|                               |                                                                                                    |                                                        |
| tep<br>harge Summary" note    | Work Step Complete all necessary sectio                                                                                               | ins of                                                 |
| e bottom of the MPage [33952] | note. Click Sign/Submit.                                                                                                    | [34306]                                                |
|                               |                                                                                                    |                                                        |
|                               |                                                                                                    |                                                        |
|                               |                                                                                                    |                                                        |
|                               |                                                                                                    |                                                        |
|                               |                                                                                                    |                                                        |
|                               |                                                                                                    |                                                        |
|                               |                                                                                                    |                                                        |
|                               |                                                                                                    |                                                        |
|                               |                                                                                                    |                                                        |
|                               |                                                                                                    |                                                        |
|                               |                                                                                                    |                                                        |
|                               |                                                                                                    |                                                        |
|                               |                                                                                                    |                                                        |
|                               |                                                                                                    |                                                        |
|                               |                                                                                                    |                                                        |
|                               |                                                                                                    |                                                        |
|                               |                                                                                                    |                                                        |
|                               |                                                                                                    |                                                        |
|                               |                                                                                                    |                                                        |
| t:                            |                                                                                                    |                                                        |
| [34014]                       |                                                                                                    |                                                        |
|                               |                                                                                                    |                                                        |
|                               |                                                                                                    |                                                        |
| atient                        |                                                                                                    |                                                        |
| [34308]                       |                                                                                                    |                                                        |
|                               |                                                                                                    |                                                        |
|                               |                                                                                                    |                                                        |
|                               |                                                                                                    |                                                        |
|                               |                                                                                                    |                                                        |
|                               |                                                                                                    |                                                        |
|                               |                                                                                                    |                                                        |

Workflow Details:

#### Future State: Phys Track - Transitions - Inpatient Discharge

Workflow Name: Phys Track - Transitions - Inpatient Discharge

Cerner Workflow ID: 21459 (v. 8.0) Client Workflow ID: 1

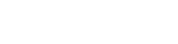

Cerner

© Cerner Corporation. All rights reserved. This document contains Cerner confidential and/or proprietary information belonging to Cerner Corporation and/or its related affiliates which may not be reproduced or transmitted in any form or by any means without the express written nt of Cerner

# Workflow State: Future State Workstream: Discharge/Check Out Venue: Acute Care Critical Care Client Owner: Cerner Owner: Standard: Yes Related Workflow(s): Tags: **Workflow Summary:** Service Line: Related Solution(s): CareAware Patient Flow CareAware<sup>™</sup> Critical Care Cerner Millennium EMR - Acute MMD - Patient Portal **PowerChart Registration Management** Project Name: Niagara Health System:OPT-0297674:NIAG\_CD Niagara HIS RFP TestBuilder Script(s): Cerner Workflow ID: 21459 (v. 8.0) Client Workflow ID: 1

Workflow Notes: Standard Build - Inpatient Discharge Summary (Model Experience>Model Experience Foundation>Physician> Acute Venue>Acute Venue MPages> Inpatient Discharge Summary)

> - Problems and Diagnosis Management (Model Experience>Model Experience Foundation>Physician> Fou ndation>Standard Settings)

- Medication Reconciliation (Model Experience>Model Experience Foundation>Physician> Foundati on>Standard Settings)

- Orders (Model Experience>Model Experience Foundation>Depts & Capabilities> Order Management>Order Management Content Guide)

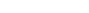

Last updated by Deniece Moon, Jun 21, 2024 12:22pm (UTC -4 hours)

#### - SBAR

 (Model Experience>Model Experience Foundation>Nursing>Acute Registered Nurse>Inpatient Nursing MPages> SBAR MPages)
 Linked Referential CDS (Infobutton)
 Electronic Prescribing (
 ChangeRx/CancelRx/Fill Status/Oral Liquid Med Dosing Metric (mL)/ insert leading zeros for dose without whole number and remove trailing zero's.
 ed By: WS 3

Introduced By: WS 3 Validated By: WS 8

#### Swim Lane:

Role(s): Ward Clerk [Custom] Department(s):

Security Position(s):

#### Off Page Reference [34326]

Workflow Link: Cap Man Patient Flow-NH Non Urgent Patient Transport

### Work Step [34340]

Description: Patient is picked up. Complete pick up time field in Powerform.

#### Work Step [34331]

Description: Reviews CritiCall Consult order and enters documented information into CCIS database

Comments: Transfer via ORNGE- for unstable critically ill patients (those requiring the ongoing administration of medications and/or blood products that is above and beyond the scope of practice of a land Primary Care Paramedic. Additionally, patients requiring the use of specialized equipment or monitoring devices during transport are also candidates for our services. Examples include, but are not limited to a ventilator, external pacemaker, multi-channel infusion pump, hemodynamic or invasive monitoring and IABP)

https://www.ornge.ca/

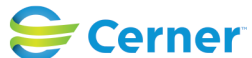

Last updated by Deniece Moon, Jun 21, 2024 12:22pm (UTC -4 hours)

healthcare/transporting-a-patient

There are rare circumstances in which ORNGE needs to be used to transfer non-urgent patients long distances electively at the patient's expense.

Paeds can go by ORNGE or the Paeds transport team from McMaster or our RNs depending on the need

Transfer via EMS- for stable or unstable critically ill patients with RN +/- RN support.

https://www.ontarioparamedic.ca/scope-of-practice/

Transfer via Non-Urgent Patient Transport (NUPT)- for stable patients who do not require monitoring for treatments

# Off Page Reference [34336]

Workflow Link: ED - Emergency Medicine - ED External Transfer

# Work Step [33964]

Description: If patient has future orders and follow ups, schedule appointments as appropriate and print any requisitions needed.

## Swim Lane:

Role(s): Prescriber [Custom] Department(s): Security Position(s):

# Start/Stop [33687]

Description: Patient has clinical indication for discharge. Navigate to the "Discharge" Workflow MPage on Prescriber View.

Comments: See separate "Patient Deceased" workflow for deceased patients

# Work Step [33946]

Description: Navigate to "Order Profile" component on Discharge Workflow . Click on the "+" button to add a "Discharge Patient" order.

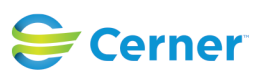

### Method: MPage

Comments: Single left click on the appropriate Discharge Patient order option. Common Discharge Disposition options will be listed for you to select from. If the Discharge Disposition you need is not listed here, select the option that has no Disposition and you will be prompted to fill out the disposition later. After you've made your selection, a "1" will appear in the background in your Orders for Signature window indicating you have one order queued up.

### Work Step [34298]

Description: Click Close. Click on the "1" on the Orders for Signature window. Click "Sign".

#### **Decision** [34314]

Description: Is this patient going to be transferred to an external facility (other than between NH and HDS)?

#### Work Step [34139]

- Description: Navigate to "Problem List" component. Ensure at least one "This Visit" Discharge Diagnosis has been added.
  - Method: MPage
- Comments: To satisfy the Problem List component, the patient also needs at least one Chronic problem documented, or "No Chronic Problems" documented.

#### Work Step [12829]

- Description: Navigate to "Home Medications" component. Click on the "Discharge to Home" hyperlink to complete the Discharge Meds Rec.
  - Method: MPage
- Comments: Prescribers should use the "Discharge to Home" medication reconciliation link for all discharge scenarios other than cross encounter transfers between NH and HDS.

#### Work Step [34158]

Description: Navigate to the "Follow Up" component. Use the Quick Picks or Provider Search to add an appropriate follow up instruction.

Method: MPage

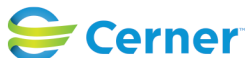

#### Future State: Phys Track - Transitions - Inpatient Discharge

Cerner Workflow ID: 21459 (v. 8.0) Client Workflow ID: 1

Oct 11, 2024

#### Work Step [34303]

- Description: Navigate to "Patient Instructions". Dictate or type into component to indicate which Patient Education material(s) are to be given
- Comments: Prescriber documents in Patient Instructions component to indicate which Patient Education packet(s) should be printed out and given to the patient by the nurse. Patient Education can come from multiple sources. These include SourceNet, Up To Date, Dynamic Health, or a pre-existing repository. Patient Instructions" is a multi-contributor freetext field and will pull into the Patient Discharge Instructions packet that the patient is sent home with. The prescriber should include what type of resource was provided to the patient along with other instructions.

#### Work Step [33952]

Description: Click the "Discharge Summary" note hyperlink at the bottom of the MPage

Comments: Prescriber can review any required components assessed through gap checking (green check mark=complete and red asterisk=incomplete) This helps to prevent incomplete documentation.

#### Work Step [34306]

Description: Complete all necessary sections of note. Click Sign/Submit.

#### **Decision** [34322]

Description: Is this an urgent or non-urgent transfer?

Comments: For HDS, urgent transfers using CritiCall are rare. HDS isn't on a list of institutions that CritiCall services - most patients go to EMS.

#### Off Page Reference [34301]

Workflow Link: Phys Track- Medication Process - Discharge Medication Reconciliation

#### Work Step [34328]

Description: Navigate to "New Order Entry" component to place the "Consult to CritiCall" order

Comments: CritiCall Ontario assists hospital-based physicians caring for urgent or emergent patients who require care beyond the hospital's resources. The Physician or designate calls CritiCall Ontario at 1-800-668-4357

#### Swim Lane:

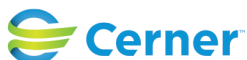

Oct 11, 2024

Role(s): Inpatient Nurse

Department(s):

Security Position(s):

#### Work Step [34249]

Description: Nurse reviews and verifies "Discharge Patient" order

#### **Document** [34250]

Description: Completes nursing discharge summary powerform

#### Work Step [12839]

Description: Manage interdisciplinary problem list, patient education, and complete discharge documentation.

Method: MPage

Comments: Discharge Mpage

Required elements are determined by hospital policy.

Reject suggested plans of care that were not initiated.

Update interdiscplinary/nursing problems to resolved.

Complete Nursing Discharge Summary Powerform.

#### Work Step [34260]

Description: Disconnect all IV lines, monitors, and other devices as appropriate and document

Comments: Continue all current lines and monitors as appropriate for external transfers. Patients may be moved to a transport monitor.

#### Work Step [34251]

Description: Review nursing discharge mPage for any gaps and address any/all gaps as applicable

#### Work Step [34252]

Description: Complete, print and review discharge documentation /instructions, discharge medication list, and education materials with patient

Comments: NH Transfer of Care Paper Forms to be replaced by electronic

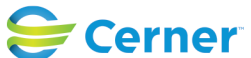

Last updated by Deniece Moon, Jun 21, 2024 12:22pm (UTC -4 hours)

Clinical Reporting Inpatient Transfer packet.

The MAR is included in the Transfer template and is very comprehensive.

Meds still get titrated in transport, even if ORGNE not involved. If a patient is on levophed or sedation during EMS transport with a critical care nurse, those meds can be titrated as needed.

The Inpatient Discharge Instructions can be a 'living' document until it's signed/printed. It's optimal for nursing to wait to generate the instructions when everything is complete, but in the event they are generated and something is not done, the document - prior to being signed - can be refreshed as needed.

## Work Step [34287]

Description: Departs patient and discharges patient out of the system via PM conversation

Value Impact: Patient Safety

Quality

Step Impact: Policy/Procedure

Comments: Automatically marks bed empty and dirty, takes out the patient from Cap Man and requests for EVS sent out to clean bed/room.

This discharge encounter conversation sends discharge message to Pyxis A utomated Dispensing Cabinet once patient is discharged so medication can no longer be dispensed.

#### Swim Lane:

Role(s): Case Manager Department(s): Case Management/Social Services Security Position(s): Case Manager

# Work Step [34000]

Description: Document final discharge arrangements and planMethod: PowerFormComments: If Ontario Health at Home is involved this will be documented in the

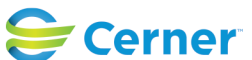

Last updated by Deniece Moon, Jun 21, 2024 12:22pm (UTC -4 hours)

case management note

#### Swim Lane:

Role(s): HIM Department Department(s): Security Position(s):

## Off Page Reference [34014]

Workflow Link: HIM - Deficiency Management: Analysis

#### System [34096]

Description: Chart is checked for existing Discharge Summary. If not found, an anticipated document notification sent to Attending Prescriber

### Off Page Reference [34308]

Workflow Link: HIM - Coding: Inpatient/Outpatient Coding Task

#### Swim Lane:

Role(s): Bed Management [Custom] Department(s): Security Position(s):

#### Work Step [34285]

Description: Gets notification of discharge to know a bed will open soon

#### Off Page Reference [34334]

Workflow Link: Cap Management - NH and HDS: CareAware Patient Flow: Discharge

#### **Facilities:**

Facility Name: Niagara Health System (All five acute hospitals) and Hotel Dieu Shaver Status: Pending Approval
Facility Cerner Owner: Baker, Chrissy M
Facility Client Owner: Van Egmond, Tina Authorize Date:
Facility Comments:

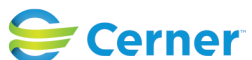